# Электронные таблицы: применяем с пользой

### Ищем аллитерации в стихах

Для версий: Microsoft Office 2016 LibreOffice 6.4

Аллитерация – это скопление одинаковых или схожих по звучанию согласных в каком-либо тексте. В поэзии её нередко используют в качестве приёма, создающего дополнительную звуковую выразительность стиха, кроме того аллитерации встречаются в скороговорках и логопедических упражнениях. Ниже предлагается описание создания инструмента для анализа частот встречаемости букв в текстах для выявления этих самых аллитераций.

Создайте новую книгу и выделите на листе диапазон ячеек "С2:С26":

На вкладке «Главная» ленты, в секции «Выравнивание» выберите команду «Объединить и поместить в центре»:

| Файл Гл        | авная Во    | тавка Ра | зметка стра          | аницы Ф | ормулы | Даннь                                                                                                    | е Рецензирование                                        | Вид     | Pa: |
|----------------|-------------|----------|----------------------|---------|--------|----------------------------------------------------------------------------------------------------|---------------------------------------------------------|---------|-----|
| <b>*</b>       | Calibri     | · 11     | · A A                | ===     | »<br>~ | 📴 Пер                                                                                                    | енести текст                                            |         | 06  |
| Вставить       | ж <u>кч</u> | •        | ð - <mark>A</mark> - | = = =   | €≣→≣   | 렆 Объ                                                                                                    | единить и поместить в ц                                 | ентре 🔹 | 5   |
| Буфер обмена Б |             | Шрифт    | E2                   |         |        | E 06                                                                                                    | ъединить и поместить в                                  | центре  | /   |
| C2             | • : ;;      | × 🗸      | fx                   |         |        | <ul><li>□ 1</li><li>□ 1</li>&lt;</ul> | ъе <u>д</u> инить по строкам<br><u>ъ</u> единить ячейки |         |     |
| A              | В           | С        | D                    | E       | F      | От                                                                                                    | менить объединение яч                                   | еек     | ,   |
| 1              |             |          | 1                    |         |        |                                                                                                    |                                                         |         |     |
| 3              |             |          |                      |         |        |                                                                                                    |                                                         | ′<br>า  |     |
| 4              |             |          |                      |         |        |                                                                                                    |                                                         | J       |     |
| 5              |             |          |                      |         |        |                                                                                                    |                                                         |         |     |

На панели инструментов «Форматирование» нажмите кнопку команды «Объединить и центрировать ячейки»:

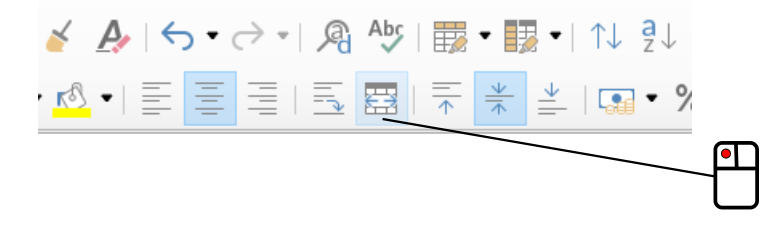

После этого действия выделенный диапазон станет выглядеть как одна большая ячейка – установите в ней горизонтальное выравнивание текста по левому краю, а вертикальное – по верхнему (*Пособие*, с. 11). Стоит отметить, что к содержимому такой большой ячейки можно обращаться, используя адрес "C2".

Далее, воспользовавшись автозаполнением (*Пособие*, с. 40), проставьте в ячейках столбца "А" числа от 1 до 3000:

|      | А    | В |
|------|------|---|
| 2993 | 2993 |   |
| 2994 | 2994 |   |
| 2995 | 2995 |   |
| 2996 | 2996 |   |
| 2997 | 2997 |   |
| 2998 | 2998 |   |
| 2999 | 2999 |   |
| 3000 | 3000 |   |
| 3001 |      |   |
| 3002 |      |   |
| 2002 |      |   |

### Затем необходимо заполнить и отформатировать лист примерно следующим образом:

|    | Α  | В | C                    | D      | E          | F                                   |
|----|----|---|----------------------|--------|------------|-------------------------------------|
| 1  | 1  |   | Анализируемый текст: | Буква  | Количество | Относительная частота встречаемости |
| 2  | 2  |   |                      | а      |            |                                     |
| 3  | 3  |   |                      | б      |            |                                     |
| 4  | 4  |   |                      | в      |            |                                     |
| 5  | 5  |   |                      | г      |            |                                     |
| 6  | 6  |   |                      | д      |            |                                     |
| 7  | 7  |   |                      | е      |            |                                     |
| 8  | 8  |   |                      | ë      |            |                                     |
| 9  | 9  |   |                      | ж      |            |                                     |
| 10 | 10 |   |                      | 3      |            |                                     |
| 11 | 11 |   |                      | и      |            |                                     |
| 12 | 12 |   |                      | й      |            |                                     |
| 13 | 13 |   |                      | к      |            |                                     |
| 14 | 14 |   |                      | л      |            |                                     |
| 15 | 15 |   |                      | м      |            |                                     |
| 16 | 16 |   |                      | н      |            |                                     |
| 17 | 17 |   |                      | 0      |            |                                     |
| 18 | 18 |   |                      | п      |            |                                     |
| 19 | 19 |   |                      | р      |            |                                     |
| 20 | 20 |   |                      | с      |            |                                     |
| 21 | 21 |   |                      | т      |            |                                     |
| 22 | 22 |   |                      | У      |            |                                     |
| 23 | 23 |   |                      | ф      |            |                                     |
| 24 | 24 |   |                      | x      |            |                                     |
| 25 | 25 |   |                      | ц      |            |                                     |
| 26 | 26 |   |                      | ч      |            |                                     |
| 27 | 27 |   |                      | ш      |            |                                     |
| 28 | 28 |   |                      | щ      |            |                                     |
| 29 | 29 |   |                      | ъ      |            |                                     |
| 30 | 30 |   |                      | ы      |            |                                     |
| 31 | 31 |   |                      | ь      |            |                                     |
| 32 | 32 |   |                      | Э      |            |                                     |
| 33 | 33 |   |                      | ю      |            |                                     |
| 34 | 34 |   |                      | я      |            |                                     |
| 35 | 35 |   |                      |        |            |                                     |
| 36 | 36 |   |                      | Bcero: |            |                                     |
| 27 | 27 |   |                      |        |            |                                     |

Нетрудно видеть, что "C2" предназначена для размещения в ней анализируемого текста – введите в неё какую-нибудь фразу, например: «Тихо шифером шурша, крыша едет не спеша». Так как скорее всего анализируемый текст будет в дальнейшем вставляться в ячейку из буфера обмена, то рекомендую делать это, предварительно установив текстовый курсор в строке формул (строке ввода) – дело в том, что длинное стихотворение может содержать много

символов перевода строки и при обычной вставке такой текст вставится не только в "C2", а ещё и расположенные под ней ячейки ("C27", "C28" и т. д.).

Из сказанного становится ясно, что текст перед анализом лучше предварительно подготовить. В ячейку "С29" введите следующую формулу:

=СТРОЧН (ПЕЧСИМВ (СЖПРОБЕЛЫ (С2)))

=LOWER (CLEAN (TRIM (C2)))

Работает формула так. Функция

СЖПРОБЕЛЫ()

#### TRIM()

убирает лишние пробелы, заменяя несколько подряд идущих одним. После этого функция

ПЕЧСИМВ()

#### CLEAN()

убирает из текста специальные непечатаемые знаки, в том числе – символы перевода строки. Заканчивается обработка функцией

CTPOЧН()

LOWER()

– она делает все заглавные буквы строчными.

В "С28" введите вот такую формулу:

```
="Подготовленный текст (число знаков " & ДЛСТР(С29) & "):"
```

="Подготовленный текст (число знаков " & LEN(C29) & "):"

Использованная в ней функция

ДЛСТР()

LEN()

возвращает число символов в тексте (в данном случае – «очищенном» от лишних знаков). Обратите также внимание на особенность рассматриваемой формулы – она формирует строку, в которую внедрено число, присоединяемое к текстовым фрагментам при помощи символов & (амперсанд), сами текстовые фрагменты в формуле берутся в кавычки.

В ячейке "В1" укажите ещё одну формулу:

= **TCTP** (\$C\$29; A1; 1)

Использованная в ней функция осуществляет вырезание фрагмента из текста. У неё три аргумента: первый – адрес ячейки, в которой содержится обрабатываемый текст, второй – номер символа (позиция знака), с которого надо начинать вырезание, третий аргумент – количество вырезаемых знаков. Таким образом в данном случае формула возвращает первый символ строки

из ячейки "C29". При помощи маркера заполнения (Пособие, с. 25) откопируйте формулу из "B1" вплоть до "B3000", в результате в диапазоне "B1:B3000" будет отображаться подготовленный анализируемый текст, разделённый на отдельные знаки. Дополнительно следует заметить, что если в используемой формуле второй аргумент функции (начальная позиция для вырезания текста) по своей величине превышает число знаков в обрабатываемом тексте, то сама функция в этом случае возвращает пустую строку "".

В ячейку "Е2" введите формулу такого вида:

=СЧЁТЕСЛИ (\$B\$1:\$B\$3000;D2)

=COUNTIF(\$B\$1:\$B\$3000;D2)

Использованная в ней функция (Пособие, с. 84) подсчитывает число ячеек в диапазоне "B1:B3000", содержащих букву «а» – откопируйте формулу вниз до ячейки "E34" и в диапазоне "E2:E34" отобразятся количества каждой буквы алфавита в анализируемом тексте. Для завершения вычислений полученный массив чисел следует пронормировать (Пособие, с. 76), определив значения относительных частот встречаемости букв. Для этого в "E36" вводится формула

=CYMM(E2:E34)

=SUM(E2:E34)

для подсчёта общего количества букв в анализируемом тексте, а в "F2" – формула: =E2/\$E\$36\*100

Последнюю формулу также следует откопировать вниз, до "F34", получив нормированные значения (относительные частоты).

Рассчитанные величины лучше как-нибудь визуализировать. В данном случае предлагается использовать условное форматирование ячеек – выделите диапазон "F2:F34".

На вкладке ленты «Главная», в секции «Стили» выберите «Условное форматирование» → «Гистограммы» → Градиентная заливка» → «Зелёная гистограмма»:

|                         |                      |              |          |                | ∑ Автосуми<br>Заполния | ма т |  |
|-------------------------|----------------------|--------------|----------|----------------|------------------------|------|--|
| Условное                | Форматировать Ст     | или Вставить | ь Удалит | ъ Формат       |                        | 1D . |  |
| форматирование          | е 🍷 как таблицу 🐂 яч | еект т       | Ψ        | *              | Очистите               | 0    |  |
| П <u>р</u> авила        | выделения ячеек      |              | •        |                |                        | Ред  |  |
| <b>1</b><br>10 Правила  | отбора первых и пос  | ледних значе | ний 🕨    |                |                        |      |  |
| истогра                 | ммы                  |              | •        | Градиент       | ная заливка            | N    |  |
| Цветовь                 | е <u>ш</u> калы      |              | Þ        |                |                        |      |  |
| •                       | значков              |              | Þ        | Сплошная       | а заливка              |      |  |
| 📃 🔲 <u>С</u> оздать пра | авило                |              |          |                |                        |      |  |
| — 🐺 Удалить пра         | авила                |              | •        |                |                        | -    |  |
| Управление              | е правилами          |              |          | Дру <u>г</u> и | е правила              |      |  |
| 6,25                    |                      |              |          |                |                        |      |  |

## В программном меню выберите «Формат» → «Условное» → «Гистограммы...»:

|   | Φο <u>ρ</u> | омат                 | С <u>т</u> или           | <u>Л</u> ист   | Даннь  | ie C   | ерві | ис         | <u>О</u> кно <u>С</u> | правка     |
|---|-------------|----------------------|--------------------------|----------------|--------|--------|------|------------|-----------------------|------------|
| 2 | A           | <u>Т</u> екст        | г                        |                |        |        | •    | <b>a</b> ' | Apc   📰               | • 🔢 •   14 |
| > | ¥=          | <u>и</u> нте<br>Выра | рвал                     | 10             |        |        |      | 5. 8       |                       | <u>↓</u> ↓ |
|   | ==<br>\$0   | Фори                 | иат чисел                | 1e<br>1        |        |        | ,    |            |                       |            |
| - | 2           | Kony                 |                          | opuat          |        |        |      | -          |                       | с –        |
| Ŀ | A           | Очис                 | тить фор                 | матиро         | вание  | Ctrl+1 | и    |            | Буква                 | Количеств  |
| e |             | 0                    |                          | mannpe         | Junite | Chall  | 1    |            | ía                    |            |
|   | Ξ           | <u>я</u> чеи<br>Стро | ки                       |                |        | Ctri+  | 1    |            | б                     |            |
|   |             | Cron                 | ки<br>с                  |                |        |        |      |            | В                     |            |
|   | 2-5         | 061                  | о <u>ц</u> ы<br>милить ( | ามอลัยน        |        |        | Ś    |            | 7                     |            |
|   | <u></u>     | 0066                 | динить ;                 | че <u>и</u> ки |        |        | •    |            | e                     |            |
|   | A           | Симе                 | зол <u>ы</u>             |                |        |        |      |            | ë                     |            |
|   | 1           | <u>А</u> бза         | Ц                        |                |        |        |      |            | ж                     |            |
|   |             | Стра                 | <u>н</u> ица             |                |        |        |      |            | 3                     |            |
|   | -e          | Диаг                 | азоны п                  | ечати          |        |        | •    |            | И                     |            |
|   |             | <u>У</u> сло         | вное                     |                |        |        | •    |            | <u>У</u> словие       |            |
|   | 1/2         | Сти <u>л</u>         | и автофо                 | рмата          |        |        |      |            | Цветова               | я шкала    |
|   | Ð           | Вы <u>б</u> о        | ор тем                   |                |        |        |      |            | <u>Г</u> истогра      | имма       |
|   |             | Изоб                 | ражение                  | 9              |        |        | ,    | *          | <u>Н</u> абор з       | начков     |
|   | d.          | Диаг                 | рамма                    |                |        |        | ,    |            | Дата                  |            |
|   |             | Объе                 | ект                      |                |        |        | •    |            | У <u>п</u> равле      | ние        |
|   |             | Има                  |                          |                |        |        |      | -          |                       | -          |

### В появившемся после этого диалоговом окне

| s ano brie i                    |                              |        |                            |        |                   |   |
|---------------------------------|------------------------------|--------|----------------------------|--------|-------------------|---|
| Все ячейки                      |                              | $\sim$ | Гистограмма                | $\sim$ |                   |   |
| м                               | и <u>н</u> имум              |        |                            |        | М <u>а</u> ксимум | M |
| Автоматиче                      | ски                          | $\sim$ |                            |        | Автоматически     | N |
|                                 |                              |        |                            |        |                   |   |
|                                 |                              |        | Дополнител <u>ь</u> но     |        |                   |   |
|                                 |                              |        |                            |        |                   |   |
|                                 |                              |        |                            |        |                   |   |
|                                 |                              |        |                            |        |                   |   |
|                                 |                              |        |                            |        |                   |   |
|                                 |                              |        |                            |        |                   |   |
|                                 |                              |        |                            |        |                   |   |
|                                 |                              |        |                            |        |                   |   |
|                                 |                              |        |                            |        |                   |   |
|                                 |                              |        |                            |        |                   |   |
|                                 |                              |        |                            |        |                   |   |
|                                 |                              |        |                            |        |                   |   |
|                                 |                              |        |                            |        |                   |   |
|                                 |                              |        |                            |        |                   |   |
|                                 |                              |        |                            |        |                   |   |
|                                 |                              |        |                            |        |                   |   |
| Добавить                        | <u>У</u> далить              |        | Ввер <u>х</u> Вни <u>з</u> |        |                   |   |
| Добавить                        | <u>У</u> далить              |        | Ввер <u>х</u> Вни <u>з</u> |        |                   |   |
| <u>Добавить</u><br>иапазон ячес | <u>У</u> далить<br><b>ек</b> |        | Ввер <u>х</u> Вни <u>з</u> |        |                   |   |

можно сразу нажать кнопку «ОК» или (если есть желание) дополнительно настроить параметры гистограммы, вызвав нажатием кнопки «Дополнительно...» ещё одно диалоговое окно:

| Гистограмма             |               |          |            | ×                 |
|-------------------------|---------------|----------|------------|-------------------|
| Входные значения        | 1             |          |            |                   |
| Минимұм:                | Автоматическ  | си ~     | 0          |                   |
| Мак <u>с</u> имум:      | Автоматическ  | KN ~     | 0          |                   |
| Цвета                   |               |          |            |                   |
| <u>П</u> оложительные:  | Синий         |          |            | •                 |
| <u>О</u> трицательные:  | Краснь        | ый       |            | •                 |
| <u>З</u> аливка:        | Градиент      |          |            | $\sim$            |
| Ось                     |               |          |            |                   |
| Положение <u>в</u> ерти | икальной оси: | Автомати | чески      | $\sim$            |
| <u>Ц</u> вет верти      | икальной оси: | Чёр      | оный       | •                 |
| Длина линейки           |               |          |            |                   |
| Минимальная дл          | ина (%): 0    |          |            |                   |
| Максимальна <u>я</u> дл | ина (%): 100  |          |            |                   |
| Показать только         | полосу        |          |            |                   |
|                         |               | [        | 0 <u>K</u> | От <u>м</u> енить |

В результате получится горизонтальная гистограмма, показывающая распределение относительных частот встречаемости букв в анализируемом тексте:

| встречаемости | Относительная частота во | Количество | Буква |
|---------------|--------------------------|------------|-------|
| 9,375         |                          | 3          | а     |
| 0             |                          | 0          | б     |
| 0             |                          | 0          | в     |
| 0             |                          | 0          | Г     |
| 3,125         |                          | 1          | д     |
| 15,625        |                          | 5          | e     |
| 0             |                          | 0          | ë     |
| 0             |                          | 0          | ж     |
| 0             |                          | 0          | з     |
| 6,25          |                          | 2          | и     |
| 0             |                          | 0          | й     |
| 3,125         |                          | 1          | к     |
| 0             |                          | 0          | л     |
| 3,125         |                          | 1          | м     |
| 3,125         |                          | 1          | н     |
| 6,25          |                          | 2          | 0     |
| 3,125         |                          | 1          | п     |
| 9,375         |                          | 3          | р     |
| 3,125         |                          | 1          | С     |
| 6,25          |                          | 2          | т     |
| 3,125         |                          | 1          | y     |
| 3,125         |                          | 1          | φ     |
| 3,125         |                          | 1          | x     |
| 0             |                          | 0          | ц     |
| 0             |                          | 0          | ч     |
| 15,625        |                          | 5          | ш     |
| 0             |                          | 0          | щ     |
| 0             |                          | 0          | ъ     |
| 3,125         |                          | 1          | ы     |
| 0             |                          | 0          | ь     |
| 0             |                          | 0          | Э     |
| 0             |                          | 0          | ю     |
| 0             |                          | 0          | я     |

| Буква | количество | Относительная частота встречаемости |
|-------|------------|-------------------------------------|
| а     | 3          | 9,375                               |
| б     | 0          | (                                   |
| В     | 0          | (                                   |
| Г     | 0          | (                                   |
| д     | 1          | 3,125                               |
| е     | 5          | 15,625                              |
| ë     | 0          | (                                   |
| Ж     | 0          | (                                   |
| 3     | 0          | (                                   |
| И     | 2          | 6,25                                |
| й     | 0          | (                                   |
| К     | 1          | 3,125                               |
| Л     | 0          | (                                   |
| М     | 1          | 3,125                               |
| Н     | 1          | 3,125                               |
| 0     | 2          | 6,25                                |
| П     | 1          | 3,125                               |
| р     | 3          | 9,375                               |
| С     | 1          | 3,125                               |
| т     | 2          | 6,25                                |
| у     | 1          | 3,125                               |
| ф     | 1          | 3,125                               |
| x     | 1          | 3,125                               |
| ц     | 0          | (                                   |
| Ч     | 0          | (                                   |
| ш     | 5          | 15,625                              |
| щ     | 0          | (                                   |
| Ъ     | 0          | (                                   |
| Ы     | 1          | 3,125                               |
| Ь     | 0          | (                                   |
| Э     | 0          | (                                   |
| ю     | 0          | (                                   |
| я     | 0          | (                                   |

Для поиска аллитераций в стихотворении нужно дополнительно проанализировать какойлибо обычный текст, взяв его в качестве эталона, чтобы полученные распределения частот можно было сравнивать между собой.

У Ломоносова М.В. есть любопытное стихотворение «О сомнительном произношении буквы Г в российском языке». Если честно, то аллитерация там видна, как говорится, невооружённым глазом, просто сам пример весьма показателен:

«Бугристы берега, благоприятны влаги, О горы с гроздами, где греет юг ягнят, О грады, где торги, где мозгокружны браги И деньги, и гостей, и годы их губят. Драгие ангелы, пригожие богини, Бегущие всегда от гадкия гордыни, Пугливы голуби из мягкого гнезда, Угодность с негою, огромные чертоги, Недуги наглые и гнусные остроги, Богатство, нагота, слуги и господа, Угрюмы взглядами, игреки, пеги, смуглы, Багровые глаза, продолговаты, круглы; И кто горазд гадать и лгать, да не мигать, Играть, гулять, рыгать и ногти огрызать, Ногаи, б о лгары, гуроны, геты, гунны, Тугие головы, о и готи чугунны, Гневливые враги и гладкословный друг, Толпыги, шеголи, когда вам есть досуг, От вас совета жду, я вам даю на волю: Скажите, где быть га и где стоять глаголю ?»\*

Относительная частота встречаемости буквы «Г» в данном стихе – 14,53%. Насколько это много? Для сравнения возьмём другой текст Ломоносова, а именно – три первых абзаца седьмой главы его труда «Древняя Российская история»<sup>\*\*</sup>:

«Самодержавного своего в России государствования Владимир полагает начало, мнимым благочестием по древнему предков многобожию, однако и заблуждением показует в себе способность к приятию веры в единого истинного Бога. Его повелением поставлен в Киеве перед двором теремным, на высоком холме главный идол Перун, деревянный с серебряною головою и золотым усом. Жертва приносилась - огонь неугасимый. За угашение, небрежением случившееся, жрецы смертной казни предавались. Сей богом грома и молнии почитавшийся Перун был Зевес древних наших предков.

Меньших богов Нестор именует: Хорса, Дажбога, Стрибога, Семаргла, Мокошь, не показав знаменования и приписыванной им от идолопоклонников силы и власти. По Перуне имел Волос первое место, коему покровительство скота приписывалось (рачение о скотопасстве большее, нежели у римлян, нижним божкам оное препоручившим); Погвизд, Похвист или Вихрь - бог ветра, дождя и вёдра, Еол российский; Лада (Венера), Дида и Лель (купидоны), любви и браков покровители, толь усердно от древних предков наших почитались, что оттуда и поныне в любовных простых песнях, особливо на брачных празднествах, упоминаются со многим повторительным восклицанием.

<sup>\*</sup> Текст стихотворения взят с сайта «РуСтих». URL: https://rustih.ru/mixail-lomonosov-o-somnitelnomproiznoshenii-bukvy-g-v-rossijskom-yazyke/ (дата обращения: 30.10.2020)

<sup>\*\*</sup> Для цитирования использован текст, опубликованный на сайте «Библиотекарь.Ру».

URL: http://www.bibliotekar.ru/rus/18.htm (дата обращения: 30.10.2020)

Купалу, богу плодов земных, соответствующему Цересе и Помоне, праздновали перед началом сенокоса и жатвы в двадцать четвертый день июня. Остатки сего идолопоклонства толь твердо вкоренились, что и поныне почти во всей России ночные игры, особливо скакание около огня, в великом употреблении; и святая Агриппина, которой тогда память празднуется, по древнему идолу проименована от простонародия Купальницею.»

В приведённом тексте значение частоты для «Г» составляет всего 2,27%. Таким образом, в рассматривавшемся выше стихотворении буква «Г» встречается в 14,53% / 2,27%  $\approx$  6,4 раза чаще обычного.

Строго говоря частотный анализ встречаемости букв пригоден и для других целей – по аналогии с аллитерацией можно исследовать стихи на предмет наличия в них ассонанса (скопления определённых гласных букв), кроме того, такой анализ хорошо подходит для криптографической области – им можно «взламывать» текст, зашифрованный по методу простой замены (то есть когда в шифрованном тексте каждая буква заменена на какую-то другую).

© Широков Александр, 30.10.2020